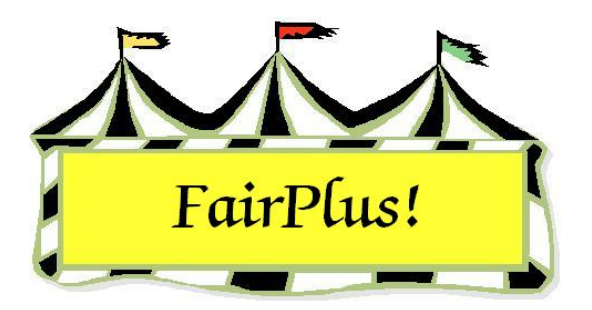

# **Sweepstakes**

Sweepstakes are used to reward an exhibitor with a large number of entries. Points are assigned to each placing for 4-H and Open Class exhibitors. FFA sweepstakes are based on chapter or individual exhibitor. For example, an exhibitor with several third place finishes can win a sweepstakes over an exhibitor with one first place finish. Several different sweepstakes contests can be run.

## **FFA Sweepstakes**

- 1. Click Go to > Posting/Sweepstakes > Sweepstakes > FFA. See Figure 2.
- 2. Highlight the divisions involved in the sweepstakes.

| FFA Divisions                                                                                                    | Exclude Classes                                                                                                    | Base Calculations on                                                                  |
|----------------------------------------------------------------------------------------------------|----------------------------------------------------------------------------------------------------|---------------------------------------------------------------------------------------|
| F001 AGRICULTURAL MECHANICS<br>F002 AGRONDMY<br>F003 CLASSROOM<br>F004 SHOWMANSHIP<br>F005 ROUND ROBIN SHOWMANSHIP<br>F006 HERDSMANSHIP | F001001 Phases of Agriculture Safet<br>F001002 Reconditioned Tools for Ho<br>F001003 Skill Board - Arc Welding<br>F001004 Skill Board - Oxygen-Acetyle<br>F001005 Skill Board - Electricity<br>F001005 Skill Board - Any Four Skills<br>F001007 Wood Construction - projec<br>F001008 Wood - cabinet and box-typ<br>F001009 Wood - items used in farm/r<br>F001010 Wood - farm/ranchstead cc<br>F001011 Metal - small hand tools<br>F001012 Metal - handcrafted hardwa<br>F001013 Wood/Metal - farm/ranch c<br>F001014 Metal - small shop equipmer<br>F001015 Metal - small shop equipmer<br>F001016 Metal - medium shop equipr<br>F001017 Metal - large shop equipmer<br>F001018 Metal - large shop equipmer<br>F001019 Metal - large shop equipmer<br>F001019 Metal - large shop equipmer<br>F001020 Wood - small service utility e<br>F001021 Metal - small service utility e<br>F001021 Metal - small service utility e<br>F001021 Metal - box type projects<br>F001023 Metal - pick up convenienc<br>F001026 Metal - pick up convenienc | Chapter     Exhibitor  Enter Title  FFA Mechanics & Agronomy  Process / Print  Return |

#### Figure 1. FFA Sweepstakes

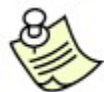

Classes can be excluded from the sweepstakes by selecting them in the

*Exclude Classes* list. This list can be multi-selected.

- 3. Select if the calculations are based on **Chapter** or **Exhibitor**.
- 4. Type the sweepstakes contest title. Press Enter.
- Click the **Process/Print** button. See Figure 2 for an example of the chapter report.
   See Figure 3 for an example of the exhibitor report.

| FairPlus! FFA SweepStakes | Report (by Chapter) for FFA Mechanics/5/5/2006 Page 1        |
|---------------------------|--------------------------------------------------------------|
| FFA40<br>FFA10<br>FFA12   | 5.00<br>3.00<br>0.00<br>0.00<br>0.00<br>0.00<br>0.00<br>0.00 |

#### Figure 2. FFA Sweepstakes by Chapter

FairPlus! FFA SweepStakes Report (by Exhibitor) for FFA Mechanics: 12006...Page 1

| FFA1002 Magoo, Quincy<br>FFA4057 Hood, Robin<br>FFA1239 Lightyear, Buzz<br>FFA4039 Duck, Daffy | 3.00<br>3.00<br>2.00 |
|------------------------------------------------------------------------------------------------|----------------------|
|------------------------------------------------------------------------------------------------|----------------------|

Figure 3. FFA Sweepstakes by Exhibitor

## 4-H and Open Class Sweepstakes

- 1. Click Go to > Posting/Sweepstakes > Sweepstakes.
- 2. Select **4-H** or **Open Class** from the menu. See Figure 4 on page 3.
- 3. Select **department**, **division**, or **classes**.
- 4. Enter **placing point values** for 1<sup>st</sup> through 12<sup>th</sup> as needed.
- 5. Type the **sweepstakes title**.
- 6. Click the **Add Classes** button.
- 7. Click **Process/Print**. See Figure 5 on page 3 for a sample report.

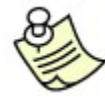

Click the **Start Over** button to run another sweepstakes contest.

### Sweepstakes

| Department                                                         |               | Division                                                                                                    |                                                                                                    | Class |                 |
|--------------------------------------------------------------------|---------------|----------------------------------------------------------------------------------------------------|----------------------------------------------------------------------------------------------------|-------|-----------------|
| A Fine Arts<br>F FFA DEPARTMEN<br>H 4H DEPARTMEN<br>J JUNIOR SHOWS | NT<br>4T      | J001 BF<br>J002 FE<br>J003 MA<br>J004 DA<br>J005 DA<br>J005 DA<br>J006 ME<br>J007 H0<br>J008 H0<br>J009 RA<br>J010 BF<br>J011 MA<br>J012 BF<br>J013 MA<br>J014 W<br>J015 PC | REEDING BEEF<br>EDER CALVES<br>ARKET BEEF<br>AIRY CATTLE<br>AIRY GOATS<br>EAT GOATS<br>DRSE SHOW - HALTER CLA<br>DRSE SHOW - PERFORMAN<br>ABBITS<br>REEDING SHEEP<br>ARKET LAMBS<br>REEDING SWINE<br>ARKET SWINE<br>OOL<br>OOL |       |                 |
| Select Classes Via                                                 | Enter Placing | Point Values                                                                                                    | Enter Sweepstakes Title                                                                                                    |       | Class Count: 0  |
| <ul> <li>Department(s)</li> <li>Division(s)</li> </ul>             | 1st 5         | 7th                                                                                                    | Market Beef Sweepstakes                                                                                                    |       |                 |
| C Class(es) 2nd 4<br>3rd 3<br>4th 2                                | 2nd 4         | 8th                                                                                                    |                                                                                                    |       | Start Over      |
|                                                                    | 3rd 3         | 9th                                                                                                    |                                                                                                    |       |                 |
|                                                                    | 4th 2         | 10th                                                                                                    |                                                                                                    |       | Add Classes     |
|                                                                    | 5th 1         | 11th                                                                                                    |                                                                                                    |       | Process / Print |
|                                                                    | 6th           | 12th                                                                                                    | -                                                                                                    |       |                 |
|                                                                    |               | 1.52                                                                                                    |                                                                                                    |       |                 |

Figure 4. 4-H & Open Class Sweepstakes

|         | FairPlus! Sweep | Stakes Report for Market Beef Sweepstakeಲ್ <sup>5/5/2006</sup> | Page 1 |
|---------|-----------------|----------------------------------------------------------------|--------|
| GOS3842 | White, Snow     | 5                                                              |        |
| GOS3709 | Mouse, Minnie   | 4                                                              |        |
| GOS3800 | Hood, Robin     | 3                                                              |        |
| GOS3547 | Warthog, Pumbaa | 2                                                              |        |

Figure 5. 4-H Sweepstakes Report